## **Token Access Redemption Guide**

To start taking advantage of your access simply visit <u>https://academic.oup.com/my-account/activate-subscription</u> and either

1) For existing users, sign in on the right-hand side with your case-sensitive username and password (should you need to reset your password, please do so at <u>Oxford Subscriber Services</u>)

OR

2) For first-time users, you will be prompted to register a MyAccount first.

| Signed in as                                      |                                    |
|---------------------------------------------------|------------------------------------|
| Institutional account                             |                                    |
| OUP site access                                   |                                    |
| Sign in                                           | Get help with access               |
| Personal account                                  | Institutional access               |
| Get email alerts                                  | Sign in through your institution > |
| Save searches                                     | Constant and the University of     |
| <ul> <li>Purchase content</li> </ul>              | Sign in with a library card        |
| <ul> <li>Activate purchases and trials</li> </ul> | Sign in with username / password   |
| Sign in > Register                                | Recommend to your librarian        |
|                                                   | Institutional account management   |
|                                                   | at 1 1 1 1 1 1 1                   |

3) Redeem Access Token/Code. Click on Activate Purchases and Trials.

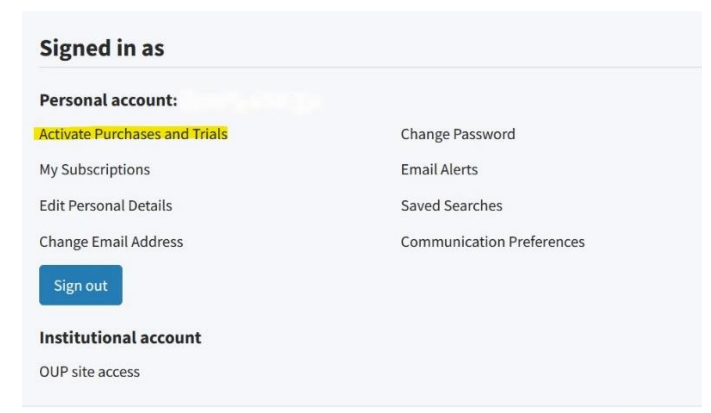

4) Enter Access Token/Code and click on 'Activate'.

## Activate purchases and trials

| Access code /<br>Subscriber number |                                     |  |
|------------------------------------|-------------------------------------|--|
|                                    | I agree to the terms and conditions |  |
|                                    | Activate                            |  |

5) Your content will now be shown under your 'My Subscriptions' tab. Example: OED

| My Subscriptions      |                           |             |             |  |  |  |
|-----------------------|---------------------------|-------------|-------------|--|--|--|
| Edit Personal Details | My subscriptions          |             |             |  |  |  |
| Change Email Address  | ▲ Name                    | Start Date  | Expiry Date |  |  |  |
| Change Password       | Oxford English Dictionary | 29 Jul 2022 | 30 Jul 2022 |  |  |  |
| Email Alerts          |                           |             |             |  |  |  |

- 6) Redeeming your token will take you back to the login page.
- 7) Navigate to the Sign In for your content and log in. Example: OED

| $\leftarrow \rightarrow$ C $\textcircled{a}$               | O A https://www.oed.com                                    |                                              |                        | ۲<br>۲                                                                         | $\boxtimes$ $\blacksquare$                             |
|------------------------------------------------------------|------------------------------------------------------------|----------------------------------------------|------------------------|--------------------------------------------------------------------------------|--------------------------------------------------------|
| 🔞 Getting Started 💮 Title Lists - Oxford                   | Ha 💮 Stream Manager - Twi 💮 Paypal Micropayr               | ment 💮 Sales Operations - Rec 💮 8x8 Log In 🦿 | € Oxford Online Accoun | 🛅 Sign In                                                                      | >> 🗋 Other Bookm                                       |
| ABOUT COMMUNITY BLOG OED Oxford Engl The definitive record | Subscriber account                                         | Library account                              | Subsc                  | ribe Sign in 1                                                                 | ĩake a look                                            |
| Discover the                                               | Password                                                   | SIGN IN Does my library subscribe?           | More about the OED »   | Aiready a sul                                                                  | bscriber?                                              |
| More than 600,000                                          | SIGN IN Forgot password?<br>Don't have an account?<br>Help | Sign in via your institution<br>Sign in      | Print edition »        | Sign in »<br>Does my library sub-                                              | scribe?                                                |
| on the images below to learn more a<br>feature section.    | about the OED, see What's new, or take a look at As        | pects of English, our language               |                        | Subscribe to<br>Online access to th<br>and now incorpora<br>Historical Thesaun | the OED<br>the full OED,<br>ting the<br>us of the OED. |
| Panel 2: La                                                | nguage                                                     |                                              |                        | Subscribe »                                                                    |                                                        |

We hope you enjoy your subscription.

If you experience any access problems, please contact Customer Service at: accesstokens@oup.com

If you require any further information, please do not hesitate to contact us.

Best wishes,

Customer Service Team

Online Products

**Oxford University Press** 

Great Clarendon Street

Oxford OX2 6DP

Email: accesstokens@oup.com

Visit our website at <u>www.oup.com/online</u> to find out more about all our online products.